## Profil zaufany krok po kroku

Aby założyć profil zaufany, wejdź na stronę: <u>pz.gov.pl/pz/index</u> i kliknij na pole **Zarejestruj się** w prawym górnym rogu. Wybierz sposób, jakim chcesz uzyskać profil zaufany

A można to zrobić na cztery sposoby:

- Za pośrednictwem bankowości elektronicznej to najszybszy sposób, bo nie wymaga dodatkowego potwierdzania danych (dane w banku zostały zweryfikowane podczas zakładania konta). Taką możliwość dają: PKO Bank Polski SA, Santander, Bank Pekao, mBank, ING, Alior Bank, Millennium Bank, BNP Paribas, Inteligo, Velo Bank, Credit Agricole, BOŚ Bank, kilkaset banków spółdzielczych oraz platforma Envelo.
- 2. Wypełniając internetowy wniosek i umawiając się na wideospotkanie z urzędnikiem.
- 3. Potwierdzając profil zaufany online za pomocą dowodu osobistego z warstwą elektroniczną.
- 4. Wypełniając internetowy wniosek i w drugim kroku potwierdzając PZ osobiście w jednym z ponad <u>2000 punktów potwierdzających</u> w Polsce i zagranicą.

Niezależnie od tego, którą opcję wybierzesz – proces założenia profilu zaufanego jest naprawdę prosty. <u>Szczegółowe informacje</u> na temat każdego ze sposobów na założenie PZ – znajdziecie na <u>GOV.pl</u>.